# 2. Modules additionnels

| 2.4.  | Connexion avec le générateur de prix                                           | 1 |
|-------|--------------------------------------------------------------------------------|---|
| 2.4.1 | . Création d'un budget ou d'une banque de prix utilisant un Générateur de prix | 1 |
| 2.4.2 | . Ajouter et insérer des nouvelles parties et édition de parties existantes    | 4 |
| 2.4.3 | . Actualisation des prix                                                       | 8 |

## 2.4. Connexion avec le générateur de prix

Le Générateur de prix nécessite un logiciel comme CYPEPROJECT pour créer un budget. La connexion entre CYPEPROJECT et le Générateur de prix permettra de copier les parties qui apparaissent dans le Générateur de prix vers un budget créé dans CYPEPROJECT.

Si vous entrez dans le Générateur de prix à partir du menu principal des logiciels CYPE, vous pourrez seulement visualiser les prix et vous ne pourrez pas les copier dans CYPEPROJECT. Vous devez sélectionner le Générateur de prix à partir de CYPEPROJECT pour pouvoir copier les parties dans un budget. Il est indispensable d'avoir la licence d'utilisation du Générateur de prix que vous souhaitez consulter. Dans le cas contraire, vous pourrez seulement visualiser les prix.

### 2.4.1.Création d'un budget ou d'une banque de prix utilisant un Générateur de prix

Lorsque vous créez un projet ou une banque de prix avec CYPEPROJECT à partir de l'option du menu 'Fichier' > 'Nouveau', après avoir choisi entre une banque de prix ou un budget, le logiciel demande quelques informations : Le nom du projet, le répertoire où il sera enregistré, s'il utilise une banque de prix et s'il utilise le générateur de prix.

| Données nouveau budge        | t             |                                 |                                                                                |                                                                   |                | ×       |
|------------------------------|---------------|---------------------------------|--------------------------------------------------------------------------------|-------------------------------------------------------------------|----------------|---------|
| Répertoire:                  | C:\CYPE In    | ngenieros\Projets\CYPEPROJE     | CT\                                                                            | 1 🔀                                                               |                | C       |
| Budget:                      |               |                                 | Créer répertoire propre                                                        |                                                                   |                |         |
| Description:                 |               |                                 |                                                                                |                                                                   |                |         |
| Banque de prix par défaut    |               |                                 |                                                                                | 2 🔁                                                               |                |         |
| 🐼 🔽 Utilise le générateur de | ) prix        |                                 |                                                                                |                                                                   |                |         |
| Générateur de prix Type de p | rojet Mode    | d'édition Parties sans décomp   | osition Données avant signature                                                |                                                                   |                |         |
| Construction neuve           |               |                                 | Rénovation                                                                     | Espaces urba                                                      | ins            |         |
| Emplacement                  |               |                                 |                                                                                |                                                                   |                |         |
| 🖌 🚺 💿 France                 |               | V 🗾 🔘 Maroc                     | 🖌 🚺 🔘 Mali                                                                     | 🖌 💽 🔘 Algérie                                                     | 🖌 🚺 🔘 Cameroun |         |
| 🖌 🗾 🔘 République du          | Congo         | 🖌 🧮 🔘 Gabon                     | 🖌 🚺 🔘 Côte d'Ivoire                                                            | 🖌 🚺 🔘 Sénégal                                                     |                |         |
|                              |               | •                               | Générateur de prix de la con<br>décomposés et des informati<br>des fabricants. | struction. Comprend des prix<br>ons commerciales sur les produits |                |         |
| ✓ Module acquis avec vot     | re licence. \ | Vous pourrez importer directeme | ent les parties.                                                               |                                                                   |                |         |
| × Module non acquis ave      | o votre licen | ce. Vous pouvez seulement l'u   | iliser pour consulter des prix et des décompos                                 | tions.                                                            |                |         |
|                              |               |                                 | Enregistrer comme options pa                                                   | défaut                                                            |                |         |
| Accepter                     |               |                                 | Valeurs d'installation                                                         |                                                                   |                | Annuler |

Fig. 1

Dans la boite de dialogue de l'image, on dispose d'une aide qui donnera des informations sur les paramètres qui apparaissent.

En sélectionnant un Générateur de prix, le logiciel demandera ensuite une série de caractéristiques particulières au projet duquel on va réaliser le budget.

| Lun des objectifs principau<br>ouvrage. Dans cette fenêtr<br>aractéristiques de votre ou<br>énérés seront proches de<br>l'outes les possibilités dispo<br>enêtre) dans laquelle sont i<br>iorrectement votre ouvrage | x du Générateur de prix est «<br>re, vous devrez choisir les p<br>virage. Plus ce choix se rap<br>ceux du marché.<br>nibles pour chaque paramèt<br>ndiquées des caractéristique<br>e.                                    | d'offrir le coi<br>aramètres q<br>proche de la<br>irre possèder<br>es objective              | it le plus juste possible d'une<br>ui se rapprochent le plus des<br>a réalité de votre ouvrage, plu<br>nt une aide (bouton '?' en hau<br>s qui vous permettront de cla                   | partie de<br>us les prix<br>ut à droite de la<br>sser        |
|----------------------------------------------------------------------------------------------------|----------------------------------------------------------------------------------------------------|----------------------------------------------------------------------------------------------|----------------------------------------------------------------------------------------------------|--------------------------------------------------------------|
| Surface totale construite                                                                                                    | 850,00 m <sup>2</sup>                                                                                                    | Nombre d                                                                                     | le niveaux hors sol                                                                                                    | 6                                                            |
| Surface du niveau type                                                                                                    | 500,00 m <sup>2</sup>                                                                                                    | Nombre d                                                                                     | le niveaux en sous-sol                                                                                                    | 1                                                            |
| Accessibilité                                                                                                    | Topographie                                                                                                    |                                                                                              | Marché                                                                                                    |                                                              |
| Très bonne                                                                                                    | Plate                                                                                                    |                                                                                              | 🔘 En hausse                                                                                                    |                                                              |
| Bonne                                                                                                    | Avec dénivelés n                                                                                                    | ninimaux                                                                                     | Croissance modérée                                                                                                    |                                                              |
| Normale                                                                                                    | Avec dénivelés marc                                                                                                    | qués                                                                                         | Croissance soutenu                                                                                                    | ue(normale)                                                  |
| Difficulté moyenne                                                                                                    | Accidentée                                                                                                    |                                                                                              | Récession modérée                                                                                                    |                                                              |
| Difficulté élevée                                                                                                    | Très accidentée                                                                                                    | Très accidentée                                                                              |                                                                                                    | se)                                                          |
| Type de projet<br>Logement indivi<br>Maisons en ban<br>Bâtiment coll<br>Autres utilisation                                                                                                    | iduel                                                                                                    | e                                                                                            | Géométrie du niveau                                                                                                    |                                                              |
|                                                                                                    | Distance à la décharge a                                                                                                    | utorisée                                                                                     | 50,00 km                                                                                                    |                                                              |
| Coefficients constants<br>Dans la décomposition d'un<br>le la main d'oeuvre est fixé<br>artie, la quantité des matér<br>aleurs de la décomposition<br>ui sont quantifiés ici.                                        | et variables dans la dé<br>e partie d'ouvrage, il existe i<br>par convention et ne déper<br>iaux ne dépend d'aucun de<br>o (rendement et prix de main<br>ètres influant sur le rendeme<br>ètres influant sur le noix des | composition<br>des coefficien<br>d que de la<br>s coefficien<br>d'oeuvre et<br>ent de la mai | on d'une unité d'ouvrage<br>ents constants et d'autres var<br>sone géographique. Dans un<br>ts présents dans cette fenêtre<br>de machinerie) dépendent de<br>in d'oeuvre et des machines | iables. Le prix<br>ne même<br>2. Les autres<br>es paramètres |

Fig. 2

Il est important de renseigner dans la boite de dialogue précédente les caractéristiques réelles du projet, car d'elles dépendent les prix obtenus du Générateur de prix. L'écart entre les paramètres sélectionnés et les caractéristiques réelles du projet peuvent générer des changements se prix substantiels dans le budget final. La boite de dialogue

de l'image précédente dispose d'aides (grâce au bouton 2) qui décrit précisément tous les paramètres disponibles de façon à pouvoir classifier parfaitement son projet.

Après avoir accepté la boite de dialogue de la Fig. 4, apparait une autre fenêtre qui demande si l'on souhaite générer automatiquement une structure de chapitres d'un, deux ou trois niveaux.

| 🔂 Données supplémentaires                                                                                                    | ×                                           |
|----------------------------------------------------------------------------------------------------|---------------------------------------------|
| 🔽 Génération de l'arbre des chapitres, des sous-chapitres et des p                                                                                            | paragraphes                                 |
| Sélectionnez le niveau désiré:                                                                                                    |                                             |
| <ul> <li>Un niveau (seulement chapitres)</li> </ul>                                                                                                    |                                             |
| <ul> <li>Deux niveaux (chapitres et sous-chapitres)</li> </ul>                                                                                                |                                             |
| Trois niveaux (chapitres, sous-chapitres et paragente                                                                                                    | graphes)                                    |
| Documents à générer                                                                                                    |                                             |
| ✓ ⊘ Seulement budget                                                                                                    |                                             |
| ✓                                                                                                    |                                             |
| ✓ I Évaluation d'entretien décennal                                                                                                    |                                             |
| ✔ 🗹 Mémoire graphique des matériaux                                                                                                    |                                             |
| ✔ 🗹 Plan général de coordination en matière de sécurité et de protection de la santé (PGC                                                                     | CSPS)                                       |
| ✔ I Gestion des déchets                                                                                                    |                                             |
| ✔ 🖉 Analyses du Cycle de Vie                                                                                                    |                                             |
| Détails constructifs:                                                                                                    |                                             |
| V Distribution et évacuation des eaux                                                                                                    | ✓ ✓ Systèmes d'isolation                    |
| V Toitures terrasses                                                                                                    | <ul> <li>Protections collectives</li> </ul> |
| ✓ ☑ Systèmes d'imperméabilisation                                                                                                    |                                             |
| Détail des parties                                                                                                    |                                             |
| Les parties sont décrites en détail dans le Cahier des clauses teo<br>particulières, dans le paragraphe Prescriptions relatives à l'exécu<br>unité d'ouvrage. | chniques<br>tion par                        |
| ✓ Module acquis avec votre licence. × Module non acquis avec votre licence.                                                                                   |                                             |
| Accepter                                                                                                    |                                             |
| Fig. 3                                                                                                    |                                             |

Après avoir accepté la boite de dialogue précédente, le logiciel demande si l'on souhaite avoir des informations sur la copie des parties du Générateur de prix vers le budget CYPEPROJECT.

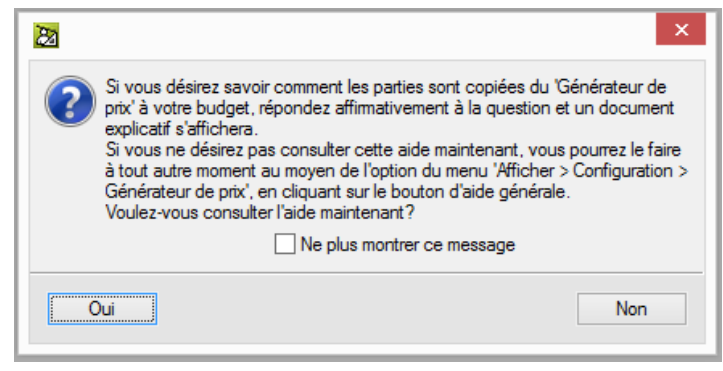

Fig. 4

Quelque soit la réponse, il sera toujours possible de consulter l'aide avec l'option du menu 'Afficher' > 'Configuration' > 'Générateur de prix' et en cliquant sur le bouton 'Montrer l'information détaillée relative à l'utilisation de cette boite de dialogue' Qui se trouve en haut de la fenêtre qui apparait.

# 2.4.2. Ajouter et insérer des nouvelles parties et édition de parties existantes

Il y a deux façons de copier une partie du Générateur de prix :

a) En utilisant le bouton 'Générateur de prix'

Si l'option 'Utiliser Générateur de prix' est activée, placez-vous sur un niveau d'insertion de parties. Le bouton 'Générateur de prix' apparaitra et permettra d'accéder au Générateur de prix.

| 4 | 1:Arbre de décom | position |                                     |       | _    |           |
|---|------------------|----------|-------------------------------------|-------|------|-----------|
|   | 1259 🔽           |          |                                     |       | ] 🛛  | 0,00      |
|   | Code             | Ca GD    | Uté Résumé                          | Quant | Coût | Montant 🔺 |
| 2 | կ1 1             | 1 (3     |                                     | 1,000 |      |           |
|   | 🔄 P              | 1 ()     | Interventions préalables            | 1,000 |      |           |
|   | - 🔄 PH           | 1 (5     | Équipements pour travaux en hauteur | 1,000 |      |           |
|   | - 🔄 PHT          | 1. ()    | Grues à tour                        | 1,000 |      |           |
|   |                  |          |                                     |       |      |           |
|   | L 🔄 PHE          | 1 3      | Échafaudages                        | 1,000 |      |           |
|   | L 🔽              |          |                                     |       |      |           |
|   | - 🔄 PD           | 1 ()     | Démolitions complètes               | 1,000 |      | -         |
|   |                  |          |                                     |       |      |           |
|   |                  |          |                                     |       |      |           |
|   |                  |          |                                     |       |      |           |
|   |                  |          |                                     |       |      |           |
|   |                  |          |                                     |       |      |           |
|   |                  |          |                                     |       |      |           |
|   |                  |          |                                     |       |      |           |
|   |                  |          |                                     |       |      |           |
|   |                  |          |                                     |       |      |           |
|   |                  |          |                                     |       |      |           |

Fig. 5

Cliquez sur ce bouton 'Générateur de prix' 🜠 et vous accéderez au Générateur de prix.

Sélectionnez la partie que vous souhaitez à partir du Générateur de prix.

Cliquez sur le bouton 'Accepter' qui apparait dans la partie inférieure à gauche de la fenêtre du Générateur de prix et vous pourrez voir la partie importée dans le budget ou dans la banque de prix créé dans CYPEPROJECT.

b) En cliquant sur la touche 'Inser' du clavier.
 Placez-vous sur un niveau d'insertion de parties y utilisez la touche 'Inser' du clavier de l'ordinateur.

| 4 1:Arbre de décomposition |                                     |       |      | ,         |
|----------------------------|-------------------------------------|-------|------|-----------|
| 1259                       |                                     |       | 2    | 0,00      |
| Code Ca G                  | D Uté Résumé                        | Quant | Coût | Montant 🔺 |
| <b>⊿</b> ⊌1 €₿             |                                     | 1,000 |      |           |
| ⊆P €Ø                      | Interventions préalables            | 1,000 |      |           |
| - 🕒 РН 🛛 🕄 🖏               | Équipements pour travaux en hauteur | 1,000 |      |           |
| -  <u>— р</u> нт 🖲 🐔       | grues à tour                        | 1,000 |      |           |
|                            |                                     |       |      |           |
| └ <u>ॼ</u> ₱нट 🖲 👸         | ے لاؤ Échafaudages                  | 1,000 |      |           |
| L 💌                        |                                     |       |      |           |
| III 🕒 PD 🖲 👸               | Démolitions complètes               | 1,000 |      | -         |
|                            |                                     |       |      |           |
|                            |                                     |       |      |           |
|                            |                                     |       |      |           |
|                            |                                     |       |      |           |
|                            |                                     |       |      |           |
|                            |                                     |       |      |           |
|                            |                                     |       |      |           |
|                            |                                     |       |      |           |

Fig. 6

Apparait la fenêtre de la Fig. 7 où vous devrez sélectionner l'option 'Utiliser générateur de prix'.

| ) Chercher dans:                          | C:\CYPE Ing             | enieros\Proiets\CYPEPROJECT\1 v Chercher avec thesaurus                   | ( |
|-------------------------------------------|-------------------------|---------------------------------------------------------------------------|---|
| ) Créer un nouveau concer                 | pt                      |                                                                           |   |
| Utiliser générateur de                    | e prix                  |                                                                           |   |
| électionner un générateur                 | de prix                 |                                                                           |   |
|                                           |                         |                                                                           |   |
|                                           |                         |                                                                           |   |
|                                           |                         | Générateur de prix                                                        |   |
|                                           |                         | Générateur de prix de la construction. Comprend des prix                  |   |
| × .                                       |                         | des fabricants.                                                           |   |
|                                           |                         |                                                                           |   |
|                                           |                         |                                                                           |   |
|                                           |                         |                                                                           |   |
|                                           |                         |                                                                           |   |
|                                           |                         |                                                                           |   |
| <ul> <li>Module acquis avec vo</li> </ul> | tre licence. Vous pour  | ez importer directement les parties.                                      |   |
|                                           | c votre licence. Vous p | ouvez seulement l'utiliser pour consulter des prix et des décompositions. |   |
| × Module non acquis ave                   |                         |                                                                           |   |

Fig. 7

Cliquez sur le bouton 'Accepter' en bas à gauche de la Fig. 7 et vous accèderez aux Générateur de prix. Si le chapitre dans lequel on se trouve est reconnu par le Générateur de prix, la fenêtre du Générateur de prix s'ouvrira directement sur les parties correspondantes.

| A      A     A | L'un des objectifs principau,<br>l'ouvrage. Dans cette fenêt<br>caractéristiques de votre ou<br>générés seront proches de<br>Toutes les possibilités dispo<br>fenêtre) dans laquelle sont<br>correctement votre ouvrage | x du Générateur de prix est d'ol<br>re, vous devrez choisir les para<br>virage. Plus ce choix se rappro<br>ceux du marché.<br>noibles pour chaque paramètre<br>indiquées des caractéristiques<br>e. | ffrir le coût le plus juste possible d'ur<br>mêtres qui se rapprochent le plus de<br>che de la réalité de votre ouvrage, j<br>possèdent une aide (bouton '?' en h<br>objectives qui vous permettront de c | ie partie de<br>is<br>silus les prix<br>aut à droite de la<br>lasser           | _ |
|----------------------------------------------------------------------------------------------------|----------------------------------------------------------------------------------------------------|----------------------------------------------------------------------------------------------------|----------------------------------------------------------------------------------------------------|--------------------------------------------------------------------------------|---|
| Enveloppe et finition extérieure                                                                                                    | Surface totale construite                                                                                                    | 850.00 m <sup>2</sup>                                                                                                    | Nombra da nivezu or hore sol                                                                                                    | 6                                                                              |   |
| Équipements techniques                                                                                                    | Suitace totale construite                                                                                                    | 050,00 11 1                                                                                                    | VOINDRE DE HIVEBUX HOIS SOI                                                                                                    |                                                                                |   |
| Aménagements et finitions                                                                                                    | Surface du niveau type                                                                                                    | 500,00 m <sup>2</sup>                                                                                                    | Nombre de niveaux en sous-sol                                                                                                    | 1                                                                              |   |
| Gestion de déchets                                                                                                    | Accessibilité                                                                                                    | Topographie                                                                                                    | Marché                                                                                                    |                                                                                |   |
| Contrôle de qualité et essais                                                                                                    | Très bonne                                                                                                    | Plate                                                                                                    | En hausse                                                                                                    |                                                                                |   |
| Sécurité et santé                                                                                                    | O Bonne                                                                                                    | Avec dénivelés min                                                                                                    | imaux 💿 Croissance modérée                                                                                                    |                                                                                |   |
| ahier des charges                                                                                                    | Nomale                                                                                                    | Avec dénivelés marqué                                                                                                    | s  O Croissance soute                                                                                                    | nue(normale)                                                                   |   |
| écurité et santé                                                                                                    | Difficulté moyenne                                                                                                    | Accidentée                                                                                                    | Récession modérée                                                                                                    |                                                                                | 1 |
| Némoire graphique des matériaux                                                                                                    | Difficulté élevée                                                                                                    | Très accidentée                                                                                                    | Récession marquée(crise)                                                                                                    |                                                                                |   |
|                                                                                                    | Type de projet<br>Cugement indiv<br>Maisons en bar<br>Bâtiment coll<br>Autres utilisation                                                                                                    | iduel                                                                                                    | Géométrie du nivea                                                                                                    |                                                                                |   |
|                                                                                                    |                                                                                                    | Distance à la décharge auto                                                                                                    | orisée 50,00 km                                                                                                    |                                                                                |   |
| Module acquis avec votre licence.                                                                                                    | Coefficients constants<br>Dans la décomposition d'un<br>de la main d'oeuvre est fixé<br>partie, la quantié des matér<br>valeurs de la décompositior                                                                     | et variables dans la déco<br>ne partie d'ouvrage, il existe des<br>par convention et ne dépend d<br>naux ne dépend d'aucun des c<br>n (rendement et prix de main d'o                                | mposition d'une unité d'ouvra<br>coefficients constants et d'autres v<br>que de la zone géographique. Dans<br>cefficients présents dans cette fenê<br>euvre et de machinerie) dépendent                   | <b>ge</b><br>ariables. Le prix<br>une même<br>re. Les autres<br>des paramètres |   |

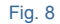

Sélectionnez dans le Générateur de prix la partie que vous souhaitez avec les paramètres qui la définissent.

Cliquez sur le bouton 'Accepter' qui apparait en bas à gauche de la fenêtre et la partie sera importée dans CYPEPROJECT.

c) Copier une partie à partir du Générateur de prix vers CYPEPROJECT avec le bouton FIEBDC.

Cette façon de copier les parties n'est pas la plus efficace si vous disposez de la licence pour pouvoir utiliser le Générateur de prix. Dans ce cas, ce sera la partie avec toute sa décomposition et son prix qui sera ajoutée du Générateur de prix mais sans toutes les informations techniques du Générateur de prix (Cahier des charges, Déchets générés, détails constructifs, etc.). De plus, en n'étant pas liée au Générateur de prix, on ne pourra pas utiliser l'outil 'Actualiser prix' su menu 'Processus' pour actualiser les données de la partie avec les données que contient le Générateur de prix.

Cette façon de copier les parties consiste à chercher la partie voulue dans le Générateur de prix et de l'importer dans CYPEPROJECT ou un autre logiciel pouvant recevoir une telle information. Pour cela, cliquez sur le bouton 'FIEBDC' **FIE BDC** qui se trouve dans la fenêtre 'Prix décomposés' de la partie du Générateur de prix et sans relâcher la souris, le glisser vers CYPEPROJECT ou vers tout logiciel capable de lire les fichiers BC3.

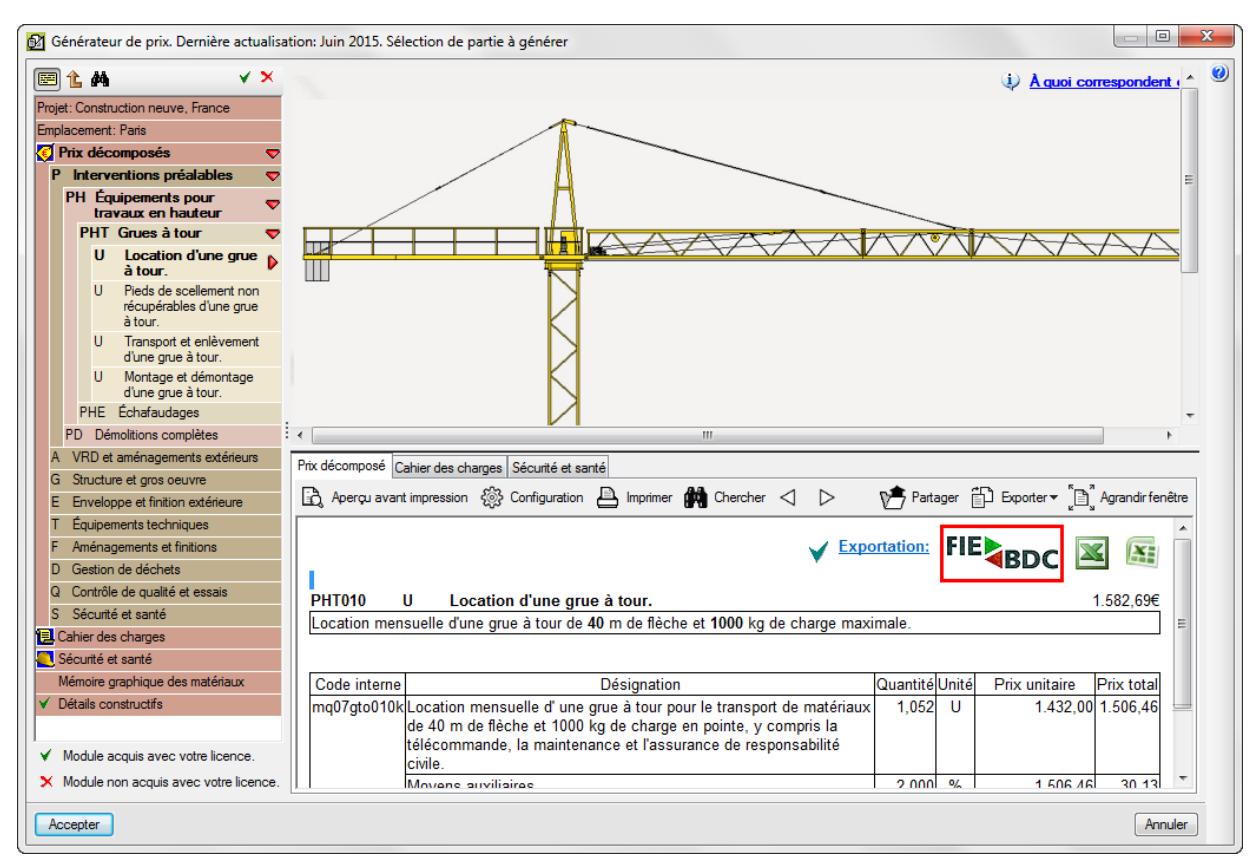

#### Fig. 9

Si le curseur de la souris est placé sur une partie créée avec le Générateur de prix, en cliquant sur le bouton

'Générateur de prix' 🧐, s'affichera la partie avec les paramétrés renseignés dans le Générateur de prix. Les changements effectués dans le Générateur de prix permettent d'actualiser la partie dans CYPEPROJECT. Dans le cas où la partie sélectionnée dans CYPEPROJECT n'a pas été créée avec le Générateur de prix, en cliquant sur le

bouton 'Générateur de prix' 🧐, le logiciel demandera si l'on souhaite remplacer la partie existante par une autre créée avec le Générateur de prix. Si la partie provient bien du Générateur de prix mais pas de la version actuelle, s'affichera la fenêtre suivante Fig. 11.

| Ø | Question | ×                                                                                                    |
|---|----------|----------------------------------------------------------------------------------------------------|
|   | ?        | La partie sélectionnée a été créée avec une autre version du générateur de prix qui possédait<br>des paramètres différents pour la définition de la partie.<br>Voulez-vous poursuivre l'édition de la partie? |
|   | Oui      | Non                                                                                                    |

### Fig. 10

Si en créant le budget vous avez utilisé la génération automatique de chapitres que propose le logiciel, en accédant au Générateur de prix, il s'ouvrira directement dans le chapitre et le sous-chapitre correspondant à la partie que l'on recherche. Si la disposition automatique de chapitre n'a pas été choisie, le Générateur s'ouvrira avec la fenêtre principale et il faudra sélectionner dans la colonne de gauche le chapitre correspondant.

En se plaçant sur le nom du projet, 🕮 (Budget) ou 💷 (Banque de prix), si vous cliquez sur le bouton 'Générateur de prix 🧭 s'affichera l'écran de configuration des paramètres du Générateur de prix.

Il faut savoir que pour utiliser le Générateur de prix, il est nécessaire de se placer précédemment sur une partie ou une ligne d'insertion de partie 💽 pour pouvoir éditer ou ajouter une partie. Dans le cas où l'option 'Utiliser Générateur de prix' est désactivée, il sera nécessaire de l'activer pour pouvoir ajouter de nouvelles parties et éditer les parties existantes avec le Générateur de prix. Pour cela, il faudra utiliser l'option du menu 'Afficher' > 'Configuration' > 'Générateur de prix' et activer 'Utiliser le Générateur de prix'. Apparaitra une fenêtre où vous devrez spécifier les paramètres qui se rapprocheront le plus des caractéristiques du projet comme sur la Fig. 2. Le logiciel demandera ensuite si l'on souhaite actualiser les parties générées. En cliquant sur 'Oui' il est nécessaire d'indiquer les données que vous souhaitez actualiser.

## 2.4.3. Actualisation des prix

Dans le cas où vous souhaitez actualiser les prix du budget avec pour base la configuration actuelle du Générateur de prix, vous pouvez le faire avec l'option du menu 'Processus' > 'Actualiser prix'. Dans la fenêtre 'Actualiser les données des prix générés' vous pourrez indiquer les données que vous souhaitez actualiser.

| ☑ Actualiser les données des prix générés                                   |
|-----------------------------------------------------------------------------|
| Unité                                                                       |
| Résumé                                                                      |
| Description et cahier                                                       |
| Documents à générer                                                         |
| ✓                                                                           |
| ✓                                                                           |
| Détail des parties                                                          |
| Description résumée                                                         |
| Phases d'exécution                                                          |
| Critère de métré de projet                                                  |
| ☑ Critère de mesure de l'ouvrage                                            |
| ✓ Module acquis avec votre licence. ➤ Module non acquis avec votre licence. |
| Prix et décomposition (unitaires)                                           |
| Mémoire graphique des matériaux                                             |
| Coût d'entretien décennal                                                   |
| Sécurité et santé                                                           |
| Gestion des déchets                                                         |
| Analyses du Cycle de Vie                                                    |
| Détails constructifs                                                        |
| Accepter                                                                    |

Fig. 11

Si le budget contient des parties du Générateur de prix et des parties propre à d'autre base de données, en actualisant les prix en montrant l'avertissement suivant.

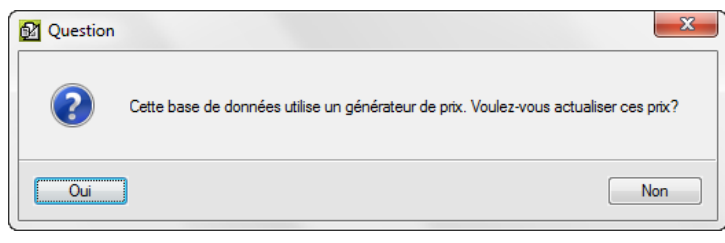

Fig. 12

En répondant 'Oui' s'affichera la fenêtre précédente 'Actualiser les données des prix générés'. En répondant 'Non', s'affichera la fenêtre 'Actualiser les données des concepts externes' qui permet aux parties des autres bases de données qui ont été copiées avec une référence externe d'être actualisées.

| Matualiser les données des concepts externes |
|----------------------------------------------|
| Code                                         |
| Unité                                        |
| Résumé                                       |
| Description                                  |
| Date 📃                                       |
| V Prix                                       |
| Prix de vente                                |
| Prix d'étude                                 |
| Quantité du métré ou du rendement            |
| Quantité de vente                            |
| 🔲 Quantité d'étude                           |
| Cahiers                                      |
| Information graphique                        |
| Termes dictionnaire                          |
| Données d'utilisateur                        |
| Accepter                                     |

Fig. 13

En actualisant les prix du Générateur de prix ou en utilisant le Générateur de prix pour actualiser une partie en particulier, CYPEPROJECT peut afficher la fenêtre de la Fig. 14 indiquant que des paramètres de partie ou des parties qui n'existent pas dans la version du Générateur de prix installée ont été détectée. Ensuite, s'affichera une relation de ces parties où vous pourrez les éditer avec le Générateur de prix et choisir les parties ou les paramètres adéquat pour le remplacement de la partie dans le budget.

| a dét<br>ar la s<br>otre b | l'actualisation des prix générés<br>ecté des paramètres de parties ou des parties qui n'existent plus dans la version in<br>suite, une relation entre ces parties est affichée. Vous pourrez les éditer d'ici avec l<br>udget. | nstal<br>le G                                                                                                    | lée maintenant du Générateur de prix de la construction car ils ont<br>énérateur de prix et choisir les parties ou les paramètres les plus                                                                                                    | ×<br>©                                                                                                    |
|----------------------------|----------------------------------------------------------------------------------------------------|----------------------------------------------------------------------------------------------------|----------------------------------------------------------------------------------------------------|----------------------------------------------------------------------------------------------------|
| iramè                      | tres non définis dans le générateur de prix                                                                                                    |                                                                                                    |                                                                                                    |                                                                                                    |
| Act.                       | Résumé                                                                                                    |                                                                                                    | <ul> <li>Excavation en puits pour fondations dans un sol d'argile semi-<br/>dura auco managé activité des matériauxs entrait des matériauxs exercises</li> </ul>                                                                                                    |                                                                                                    |
|                            | Excavation en puits pour fondations dans un sol d'argile semi-dure, avec moye                                                                                                    |                                                                                                    | charge sur le camion.                                                                                                    |                                                                                                    |
|                            | Fouille en sous-sol dans un sol d'argile semi-dure, avec moyens mécaniques, r                                                                                                    | -                                                                                                    |                                                                                                    |                                                                                                    |
|                            | Dallage en béton massif de 10 cm d'épaisseur, réalisé avec béton C12/15 (X0(                                                                                                    | -                                                                                                    |                                                                                                    |                                                                                                    |
|                            | Couche de granulats de 20 cm pour base de dallage, avec apport de grave de                                                                                                    |                                                                                                    |                                                                                                    |                                                                                                    |
|                            | Plancher en béton armé sur vide sanitaire, épaisseur 30 = 25+5 cm, réalisé av                                                                                                    |                                                                                                    |                                                                                                    |                                                                                                    |
|                            | Semelle de fondation en béton armé, réalisée avec béton C20/25 (XC1(F); D1                                                                                                    |                                                                                                    |                                                                                                    |                                                                                                    |
|                            | Longrine de lizieon en héton armé, réplisée avec héton C20/25 (VC1/E): D12:                                                                                                    | Ŧ                                                                                                    |                                                                                                    |                                                                                                    |
|                            | ans<br>dét<br>r la s<br>tre b<br>ct.                                                                                                    | anis ractualisation des prix generes i détecté des paramètres de parties ou des parties qui n'existent plus dans la version ir la suite, une relation entre ces parties est affichée. Vous pourrez les éditer d'ici avec l re budget. amètres non définis dans le générateur de prix ct. Résumé Excavation en puits pour fondations dans un sol d'argile semi-dure, avec moye Fouille en sous-sol dans un sol d'argile semi-dure, avec moyens mécaniques, r Dallage en béton massif de 10 cm d'épaisseur, réalisé avec béton C12/15 (X0( Couche de granulats de 20 cm pour base de dallage, avec apport de grave de Plancher en béton amé sur vide sanitaire, épaisseur 30 = 25+5 cm, réalisé av Semelle de fondation en béton amé, réalisée avec béton C20/25 (XC1(F); D1 | anis ractualisation des prix generes i détecté des paramètres de parties ou des parties qui n'existent plus dans la version insta r la suite, une relation entre ces parties est affichée. Vous pourrez les éditer d'ici avec le G re budget.  amètres non définis dans le générateur de prix  ct. Résumé  Excavation en puits pour fondations dans un sol d'argile semi-dure, avec moyen  Fouille en sous-sol dans un sol d'argile semi-dure, avec moyens mécaniques, r  Dallage en béton massif de 10 cm d'épaisseur, réalisé avec béton C12/15 (XQ()  Couche de granulats de 20 cm pour base de dallage, avec apport de grave de  Plancher en béton amé sur vide sanitaire, épaisseur 30 = 25+5 cm, réalisé av  Semelle de fondation en béton amé, réalisée avec béton C20/25 (XC1(F); D1) | and ractualisation des prix generes  détecté des paramètres de parties ou des parties qui n'existent plus dans la version installée maintenant du Générateur de prix de la construction car ils ont r la suite, une relation entre ces parties est affichée. Vous pourrez les éditer d'ici avec le Générateur de prix et choisir les parties ou les paramètres les plus re budget.  amètres non définis dans le générateur de prix  ct. Résumé  Excavation en puits pour fondations dans un sol d'argile semi-dure, avec moye Fouille en sous-sol dans un sol d'argile semi-dure, avec moyens mécaniques, retrait des matériaux excavés et Dallage en béton massif de 10 cm d'épaisseur, réalisé avec béton C12/15 (X0() Plancher en béton armé sur vide sanitaire, épaisseur 30 = 25+5 cm, réalisé av Semelle de fondation en béton armé, réalisée avec béton C20/25 (XC1(F); D1) |

Fig. 14